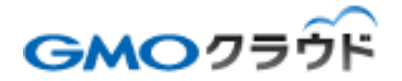

GMO クラウド ALTUS Basic シリーズ CMS パッケージオプション

### — CMS パッケージ解約手順書 —

01版 2015年11月 ■CMS パッケージを解約する手順について記載します。 基本的には CMS パッケージは複数のパッケージを削除します。 弊社営業へ解約をお伝え頂き、関係する VM 破棄を含む関連パッケージの解約を 行うことで CMS パッケージの解約とします。

1. 解約準備

解約を希望される期日の1ヶ月前までに弊社営業へ「CMSパッケージオプション」の 解約意思をお伝え下さい。弊社営業より解約通知書をご送付致します。解約通知書に 必要事項をご記入頂き、弊社宛にご返送下さい。

2. ドメインの解約

弊社よりドメインをご購入頂いており、今後不要な場合(※)はドメインの解約が必要です。 (※)ドメインを他社へ移転や廃止をする場合

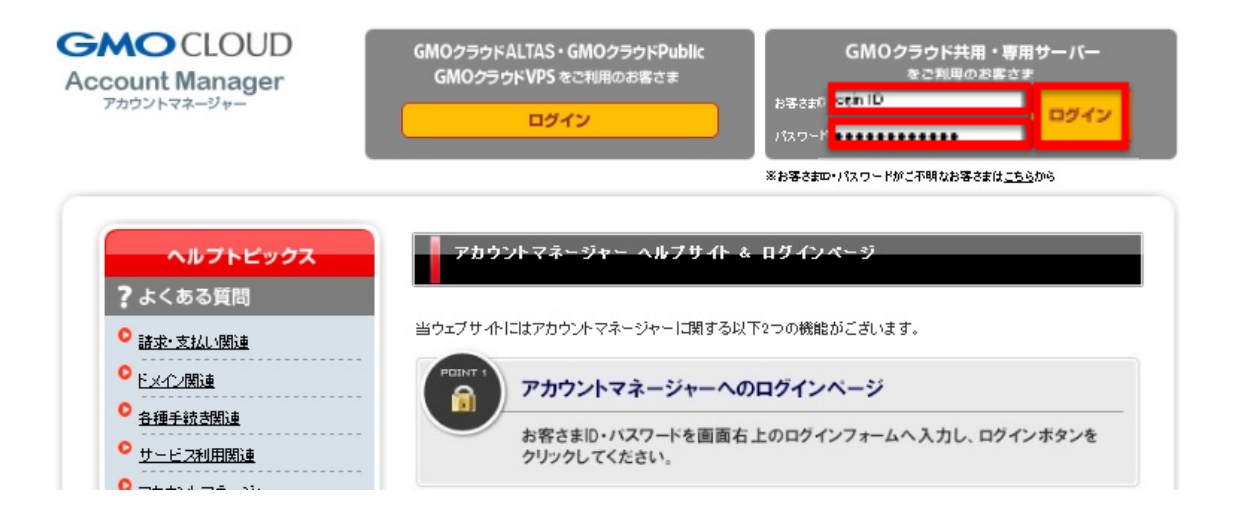

ドメイン契約のみの解約手続き方法

ドメイン名を他社へ移転・廃止する場合、アカウントマネージャーよりご解約のお手続きが必要です。

#### [STEP1]

アカウントマネージャーヘログインし、左側メニューの「契約一覧」をクリック

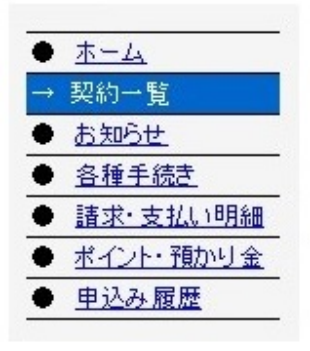

#### [STEP2]

解約を希望される契約の「詳細」ボタンをクリック

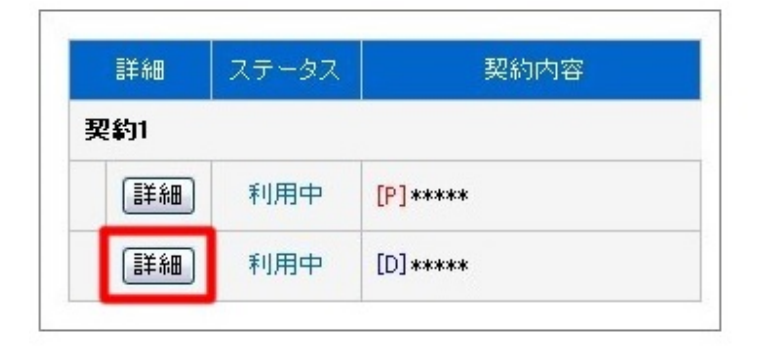

#### [STEP3]

「■解約の手続き」項目にある「解約」ボタンをクリック

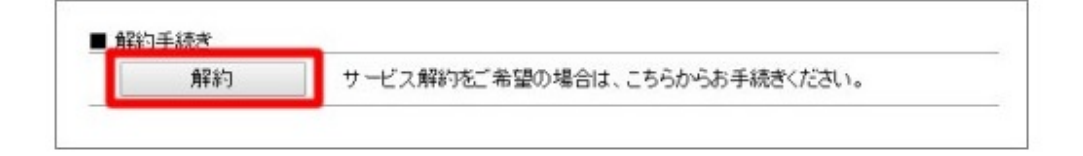

#### [STEP4]

解約を希望するドメイン名を選択し、解約後のドメイン名の取り扱いを選択

|                    |                          |        |            | The submetter by the state |
|--------------------|--------------------------|--------|------------|----------------------------|
| [P] ###            | **                       | 12ヶ月契約 | 2013/10/30 | 2015/10/30                 |
| [D] **             | **.com                   | 12ヶ月   | 2013/05/30 | 2015/05/30                 |
| 解約希望<br>契約満了       | 日<br>日(次回更新日の前日)で解約      |        |            |                            |
| ) 契約満了<br>) 指定した [ | 日(次回更新日の前日)で解約<br>日付けで解約 |        |            |                            |

※ ドメイン名管理代行を利用されていない場合、チェックボックスのみにチェックをしてください。

※「ドメイン名を廃止する」を選択の場合、一定期間経過後にドメイン名が廃止されます。

※「ドメイン名の管理を他社へ移転し、引き続き利用する」を選択の場合【STEP6】をご確認ください。

#### [STEP5]

解約を希望されるサービスの解約日を選択し「次のステップへ進む」ボタンをクリック

「指定した日で解約」を選択した場合は、次回更新日までの間で希望する日付を「2009/05/01」の 形式でご入力、またはカレンダーボタンから選択ください。

※「契約満了日で解約」を選択された場合、解約日は自動的に次回更新日前日の日付に指定されます。

#### [STEP6]

【STEP4】でドメイン名の解約後のお取扱いについて「ドメイン名の管理を他社へ移転し、引き続き利用する」を 選択されたお客さまは、移転手続き方法を以下ヘルプにてご確認ください。 ※ドメイン名を廃止される場合は【STEP7】をご確認ください。

■ 一般・国別ドメイン名を他社移転する場合の解約手続き方法
 ■ 汎用・属性型JPドメイン名を他社移転する場合の解約手続き方法

http://help.ac-mgr.com/gmocloud/?topic=15&category=702#a\_150769

http://help.ac-mgr.com/gmocloud/?topic=15&category=702#a\_150768

#### [STEP7]

解約申込み内容をご確認の上「申込みを確定する」ボタンをクリック

#### [STEP8]

申込み完了画面が表示されましたら、解約のお手続きは完了となります。 ドメイン名解約申込み後の流れ・手続きにつきましては、以下ヘルプをご確認ください。

■ 一般・国別ドメイン名を他社へ移転する場合の手続き・流れ、

■ 汎用・属性型JPドメイン名を他社へ移転する場合の手続き・流れ

■ ドメイン名を今後利用しない場合(廃止)の手続き・流れ

GMOクラウドをご利用いただきまして、誠にありがとうございました。 またの機会がございましたら、GMOクラウドをよろしくお願いいたします。 http://help.ac-mgr.com/gmocloud/?topic=15&category=660#a 151253 http://help.ac-mgr.com/gmocloud/?topic=15&category=660#a 151254 http://help.ac-mgr.com/gmocloud/?topic=15&category=660#a 151255

複数契約をご利用のお客さまで全て解約希望の場合、契約番号毎に解約手続きを行ってください。

3. SSLの解約

当社からSSLをご契約頂いた場合、SSL利用契約を途中解約する事は不要です。 契約更新時に次回更新を行わなければSSL証明書有効期限が切れます。

GlobalSignや他社持ち込みの場合は別途解約が必要になる場合がございます。 詳しくは当該証明書発行機関へお問い合わせください。

#### 4. PLESKの解約

PLESKのライセンスを解約

ポータルサイトヘログインし、[契約管理]を選択します。 Plesk ライセンス管理の[手続きに進む]をクリックします。

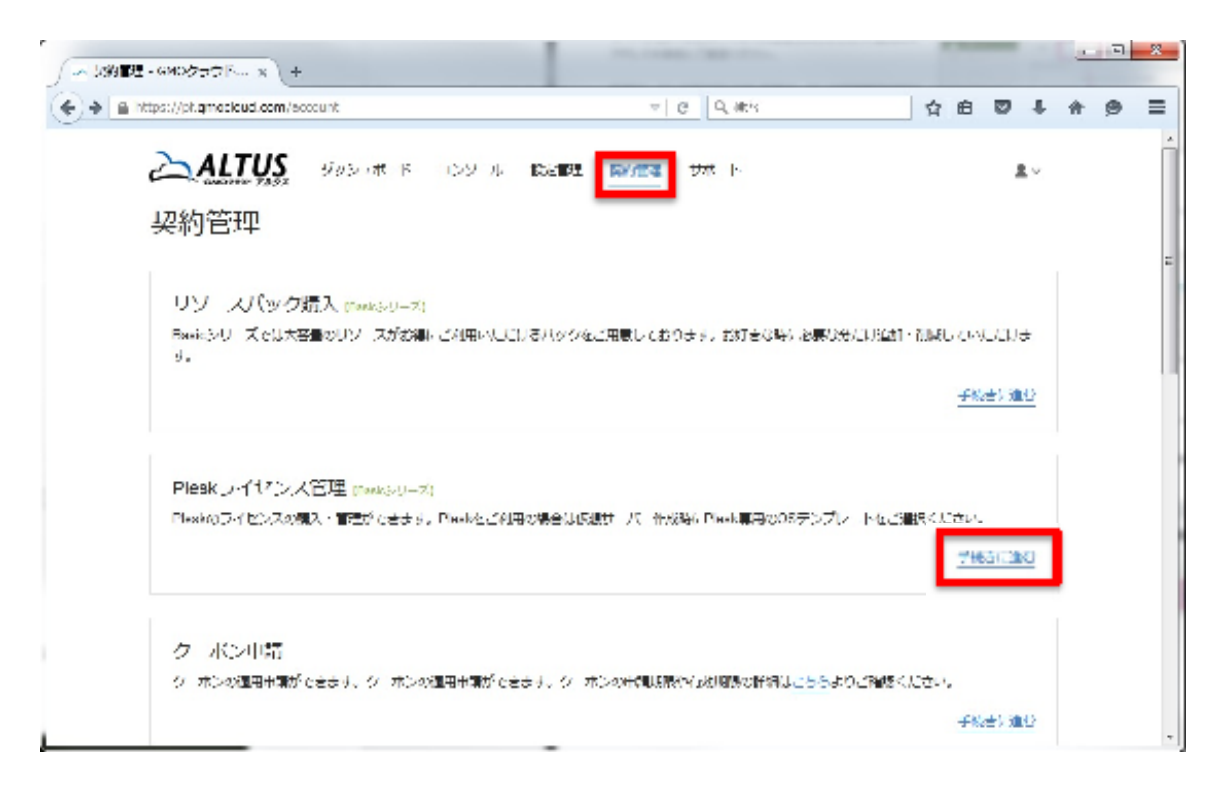

契約中の PLESK ライセンスの一覧が表示されます。

解約したいサーバの IP アドレスを確認し、「操作」プルダウンメニューから「削除」を 選択してください。

| - Hikach SZET - W. X                                                             |                                                                 |                             |                                     |                    |     |   |   |           | * |
|----------------------------------------------------------------------------------|-----------------------------------------------------------------|-----------------------------|-------------------------------------|--------------------|-----|---|---|-----------|---|
| $\left( \phi \right) \doteq 0.1 \approx 0.1 \approx 0.0 \approx 0.0 \approx 0.1$ | 0.00 A 198                                                      |                             | - C 9.81                            | Ĥ                  | n ø | ÷ | ÷ | <b>FD</b> | = |
|                                                                                  | <b>ALTUS</b> - Social A<br>Plosk スイビンス管理<br>2004 ISO New ACP DA | 5 200 6 895                 | KI-FFF U.K. N                       | 4.×                |     |   |   |           |   |
|                                                                                  | SALAN AND AN                                                    | -1004000                    | 10.e                                |                    |     |   |   |           |   |
|                                                                                  | 751.696 Nob. 2                                                  | And Alfon Million (1999) 20 | FRATISHO ( SUB HEIGH)<br>Constantin | en<br>estate<br>en |     |   |   |           |   |
|                                                                                  |                                                                 | 629                         | in nen ke                           | $\odot$            |     |   |   |           |   |

ライセンスを削除してよければ「OK」をクリックしてください。

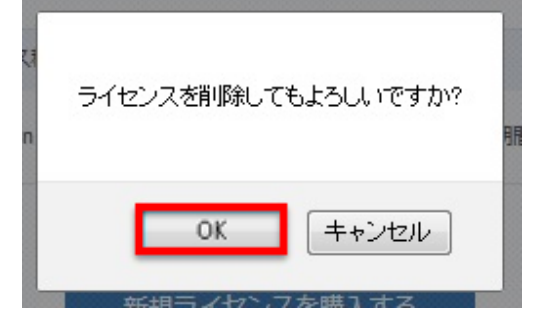

ライセンス削除が完了すると、ライセンス一覧のリストから消えます。

| Pleskライ  | ヤンス管理         | Basic (24) = [7] |           |  |
|----------|---------------|------------------|-----------|--|
| 現在ご利用中の印 | lisk ノイセンスはざる | いません             |           |  |
|          |               |                  |           |  |
|          |               | 9000-715         | ()、天在風入する |  |
|          |               |                  |           |  |

5. グローバルIPアドレスの削除

GIPが不要になった場合削除する必要があります。対象は、CMSパッケージご契約時に弊社 パートナーよりお伝えしているGIPとなります。

ALTUS Basicコンソールパネルから、「ネットワーク」を選択し、対象のネットワーク名称をクリックしてください。

| <u> ALTUS</u> |                      |                 |         | 101  | <b>]</b> π ατο μο του | x <b>-</b> |
|---------------|----------------------|-----------------|---------|------|-----------------------|------------|
| a cietai      |                      | 호사 유하코=> ><br>□ | _       | _    | _                     | - 0        |
| ABI- 17-      | 24-91.4 (7114<br>2#  | 2002F           | di M    | 13DW | IPak LIDA             | 74 w1F +-  |
| 🙆 (7):17:30-7 | is indicate the back |                 | Drivel. |      |                       | +          |
| 🗟 the9        |                      |                 |         |      |                       |            |
| N #00-0       |                      |                 |         |      |                       |            |
| E tata t      |                      |                 |         |      |                       |            |
| 17            |                      |                 |         |      |                       |            |
| I store       |                      |                 |         |      |                       |            |
| 540<br>E 576  |                      |                 |         |      |                       |            |
| -             |                      |                 |         |      |                       |            |

| <u> ALTUS</u>                |            |                                     | 🚺 2821   seten doren 🐨 |
|------------------------------|------------|-------------------------------------|------------------------|
|                              | _          |                                     |                        |
|                              | #=9340F2=3 | - プローネンワーン Endels (h) entitlebook E |                        |
| (*) *******                  |            |                                     | OZ.                    |
| 📥 GJJ                        |            |                                     |                        |
| 20 7.30±73 7.4 −7            |            |                                     |                        |
|                              |            |                                     | - 第29 - 19 7年 15 2     |
| N AstO-2                     |            |                                     |                        |
| E TOUR F                     | 211        | a dia Dia Ministra                  |                        |
| 100 P                        | ID         |                                     |                        |
| 1 1004                       | ~ ~ ~      | Em : 5,001                          |                        |
| <ul> <li>(a) 1992</li> </ul> | 200        | carita l'Anal Artico V              | -                      |
| 👘 sat                        |            |                                     |                        |

「詳細タブ」表示されますので、「表示-IPアドレス」をクリックします。

#### 対象のGIPをクリックします。

| <u>ALTUS</u>  |                    |                         | 0                | 994 - Line Linae | •          |
|---------------|--------------------|-------------------------|------------------|------------------|------------|
| 🕑 inite       | 18-20 (Fig.2) -7+3 | ті фикілі білі Шақтарық | 2.5.44 ( P7+23 ) | <u>s</u>         | натериясыя |
|               | ሆ የተ  レス           | 912                     | VN K             | 8.M              | SCORE-     |
| 🙆 (1945+49)-3 |                    | 4 a.J., 1               | K-1-4 V-000      | 🗧 •              | +          |
| 200-12        |                    | Dark PryCC              |                  | A CORK           | +          |
| N AND S       | 153.               | الم الم                 |                  |                  | +          |

「×」をクリックし、IPアドレスの解放を行います。

| 20 ALTUS       |                     | <b>1</b> 28                      | adh in don Lin 🔻 |
|----------------|---------------------|----------------------------------|------------------|
|                |                     |                                  |                  |
| 🕑 swate        | 10. M 18 012 - 25 7 |                                  | 0                |
| 8797-77-       | WE                  | 95                               |                  |
| 🙆 verter Stand | - 51                |                                  |                  |
| 200-200-2°     |                     |                                  |                  |
| N Avera        | ir.                 | 55                               | Û.               |
| EE TU#J++      | 9139-9              | 566                              | -                |
| 10             |                     |                                  |                  |
| 2004           |                     |                                  |                  |
| (ii) 2212      | 0-(10)<br>0-(10)    | SD WAY UTON ASSE COOL CELOWS AND |                  |
|                | マットロ・フィー            | derheiteGuernt eilwork.          |                  |

解放してよければ「はい」をクリックしてください。

| ⊘ 確認<br>この IP アドレスを解放して | もよろしいですか? |
|-------------------------|-----------|
| เบเนิ                   | はい        |

IPアドレスの解放が完了すると通知がきます。

| _         | 通知         |     |
|-----------|------------|-----|
|           | IP アドレスの解放 | 0   |
| <b>一覧</b> | の消去        | 間じる |

6. ALTUS Basicの仮想サーバを破棄する

CMSパッケージ用に生成された「KLS-\*\*\*\*」で始まる仮想サーバを削除します。

コンソールより該当する仮想サーバを選択します。

|                        | $\pi - \Delta \geq D$ |           |              |              |         |           |
|------------------------|-----------------------|-----------|--------------|--------------|---------|-----------|
| 🕑 skvat-t              | 141 2                 |           |              |              | v 🔍 (+  | 637-1-rat |
| 📥 (5291-               | I a                   | u.        | 1.7.2        | 9-98         | 秋日.     | 5-COMEA-  |
| 🕮 - 79447- 2047        | E r:                  | L CV2001  | PCL CV0001   | Dark Myss    | Fanns   | +         |
| 💽 - 2h+2               |                       |           | and decine a | 10 and 2, 11 | 💿 kuung | +         |
| N                      | E v                   |           | s unricours  | Durk MyCC    | Stopped | +         |
| 🖾 – <del>T</del> aka-Y | E 44                  | 1-09/2303 | K-L-L V-LLC  | 19 au - 19   | 🕤 hg    | +         |
| 17 × 81 F              | _                     |           | _            |              |         |           |

#### 仮想サーバ名を確認し、削除アイコン「×」をクリックします。

|                 | ST 512 (1993) (1994) (1995) (1972) (1983) (201 |      |
|-----------------|------------------------------------------------|------|
| 🕑 ässelet       |                                                | 0.00 |
| 📥 887-0-        | MIE NO ET LECOLEZ BIL                          |      |
| 🙆 - 25075-041-0 |                                                |      |
|                 |                                                |      |
| N +stv-z        |                                                |      |
| EE TATIA-I      | 暴和语 KSL-OMS002                                 | Â.   |
| 1 S             | VE IN POLICY2005                               | E    |

| 🕕 仮想サーバーの破棄 |         |
|-------------|---------|
| 仮想サーバーの破棄   |         |
| 即時削除:       |         |
| キャンセル       | ОК      |
| D = F       | 0141000 |

削除する場合は、ポップアップ表示の「OK」をクリックします。

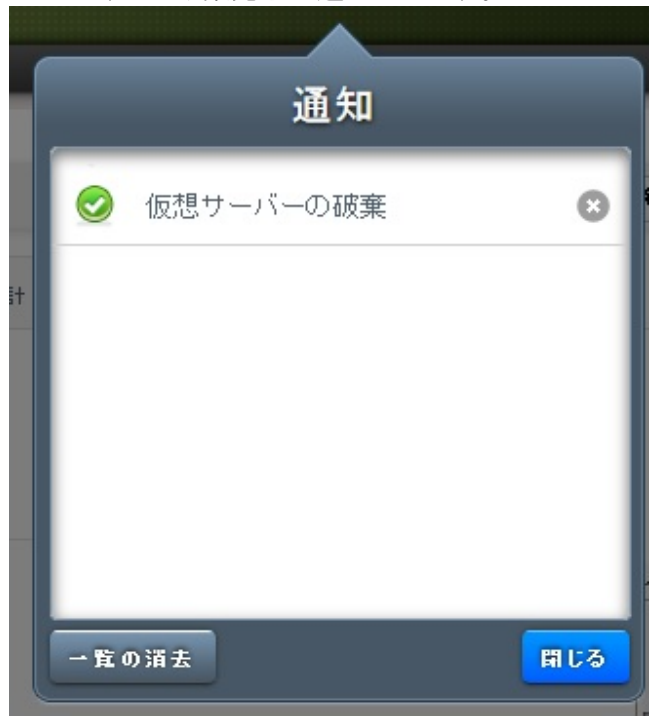

#### しばらくすると破棄完了の通知がきます。

破棄が完了した仮想サーバは「Destroyed」の表示なります。 完全に削除するために、再度対象の仮想サーバを選択します。

|                 | deacowith residu   |                        |               |                               |         |
|-----------------|--------------------|------------------------|---------------|-------------------------------|---------|
| 🕑 siezule t     | ande Net a         | V 🔍 🔶 4820 - 4 - Mar 1 |               |                               |         |
| 📥 890-s-        | EI 84              | <b>再示</b> 名            | V-24          | 11.04                         | 479811- |
| 🙆 - 275075021-2 | 101 - XX - 348 - 1 | 410 - <b>34</b> 00 - 1 | EX (BID)      | · · · · · ·                   | +       |
|                 | Contrations        | C/FC CLIRENS           | Em : \$4001   | 🗢 "xerke                      | +       |
| N tetter        | H and O            | A                      | E.F. , Ballin |                               | +       |
| E TURK-F        | E KEL-OHEON        | SU DESCE               | East \$4001   | <ul> <li>Destroyed</li> </ul> | +       |

完全に削除するため、「×」をクリックします。

|     |                                                                                                    | JAR ON DATE | 38430.02      |    |      |
|-----|----------------------------------------------------------------------------------------------------|-------------|---------------|----|------|
| 0   | State Arch                                                                                                    |             |               |    | Ø +₽ |
|     | (530)-                                                                                                    | NE N        | to the course | En |      |
| -63 | $\forall \forall n \exists \forall n \forall n \neq 1 \\ \forall \forall n \neq 1 \\ \forall \forall n \neq 1 \\ \forall n \neq 1 \\ n \neq 1 \\ \forall n \neq 1 \\ \forall n \neq 1 \\ n \neq 1 \\ \forall n \neq 1 \\ \forall n \neq 1 \\ n $ | -           |               |    |      |
| D   | 7-1-2                                                                                                    | XX-50 -L LT | - 175/2       |    |      |
| N   | 全計ジーク                                                                                                    |             |               |    |      |
| 62  | $\nabla (x \nabla b - b)$                                                                                                    | ens r       | 2L CV2005     |    | ń    |
| 100 | a C.                                                                                                    | 50 F        | CL CV2005     |    | =    |
| 1   | 70.2016                                                                                                    | 1.55        | - mail        |    |      |
| -   | 100                                                                                                    |             |               |    |      |

削除対象であることを確認し、「OK」をクリックします。

|     | 消してもよろしいですか? |
|-----|--------------|
| いいえ | Itiv         |

削除が完了すると通知がきます。

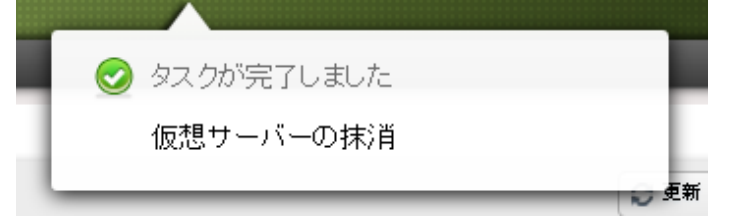

| (2) Gara Let     |                     |                      |              |                           |                 |
|------------------|---------------------|----------------------|--------------|---------------------------|-----------------|
| C assessed       | ana le C            |                      |              | v 🔍 (+                    | 9620 - G. Dalin |
| 📥 828-5-         | H ##                | 3mR                  | V-04         | 1/64                      | 0.0400000       |
| 🙆 - 274774-241-2 | [11] - XX - 348 - 1 | 200 <b>- 3-</b> 00 1 | E.F., Faller | 🥥 Anna                    | +               |
| D 7.4-2          | Contrastas          | C/FC CLIMAN          | East \$4001  | <ul> <li>Serie</li> </ul> | +               |
| N terviz         | H and O             |                      | E.e., Failed |                           | +               |
| 🖾 – Viztiv-k     |                     |                      |              |                           |                 |

再度仮想サーバー覧画面を確認すると、削除されていることが確認できます。

以上で作業は終了です。

### ■ 本マニュアルおよびパッケージ設定に関するお問い合わせ先 株式会社 KEY SELECT

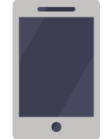

電話(平日 9:00~17:00) 03-4589-5552

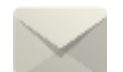

Email(24 時間受付) support@keyselect.co.jp

# ご契約に関するお問い合わせ先 GMO クラウド株式会社

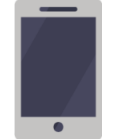

電話(平日 9:00~19:00) 03-6415-7087

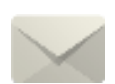

Email(24 時間受付) cr-qa@gmocloud.com

## その他のお問い合わせ先 GMO クラウド株式会社

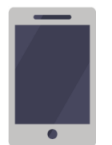

電話(平日 9:00~19:00) 03-6415-7088

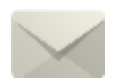

Email(24 時間受付) jp\_support@gmocloud.com

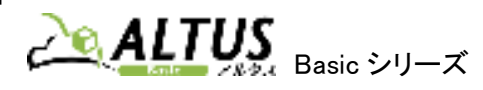